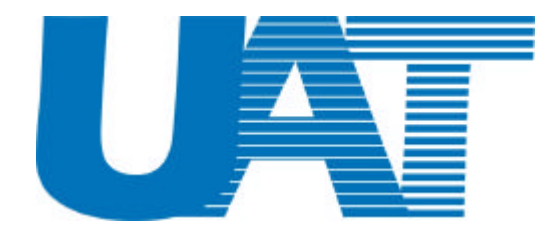

# Wireless Access Point WL-3111 User's Manual

This document contains confidential information and is proprietary to **UAT Inc.** No part of this document may be reproduced in any form or by any means without the prior permission of **UAT Inc.** 

All specifications are subject to change without notice.

UAT Inc. 2F, No.5, Alley22, Lane 513, Jui Kuang Rd, Nei Hu, Taipei, Taiwan, R.O.C *Tel: (886) 2 8797 8488* Fax: (886) 2 2657 0997

#### Copyright

Copyright © 2001, All rights reserved.

This manual and software described in it are copyrighted with all rights reserved. This manual may not be copied, in whole or in part, without written consent. All product names are trademarks and or registered trademarks of their respective companies.

## **Table of Contents**

## **1** Introduction

| 1.1 | Package Contents    | 3 |
|-----|---------------------|---|
| 1.2 | System Requirements | 4 |
| 1.3 | Applications        | 4 |
| 1.4 | Features & Benefits | 4 |

## 2 Setting the IP Address of AP

| 2.1 | sing the Ethernet Port/Wireless Port | 5 |
|-----|--------------------------------------|---|
|     | 2.1.1 Using ARP/Ping commands        | 5 |
|     | 2.1.2 DHCP client                    | 6 |

## **3** Access Point Configuration

| 3.1 | Usin  | g the Ethernet Port/Wireless Port              | 7 |
|-----|-------|------------------------------------------------|---|
|     | 3.1.1 | How to Install the SNMP Manager                | 7 |
|     |       | 3.1.1.1 ChangeMode                             | 7 |
|     | 3.1.2 | Using the SNMP Manager.                        | 8 |
|     |       | 3.1.2.1 Connecting to the Access Point         | 8 |
|     |       | 3.1.2.2 Configuring the Access Point/User Mode | 9 |

## 4 Access Point Firmware Upgrade

| 4.1 Using the Ethernet Port/Wireless Port   | 21  |
|---------------------------------------------|-----|
| 4.1.1 How to Install TFTP Client            | 21  |
| 4.1.2 Using the TFTP Client/User Mode       | 21  |
| 4.1.3 Using the TFTP Client/Production Mode | .22 |
| 4.1.4 How to Uninstall TFTP Client          | 22  |
|                                             |     |

| 23 |
|----|
| 2  |

## **1. Introduction**

The WL-3111 AP is a 11Mbps high-speed Access Point for wireless connectivity interoperable with IEEE 802.11b, 2.4GHz Direct Sequence Spread Spectrum (DSSS) compliant equipment.

The figure 1-1 shows WL-3111 AP outline

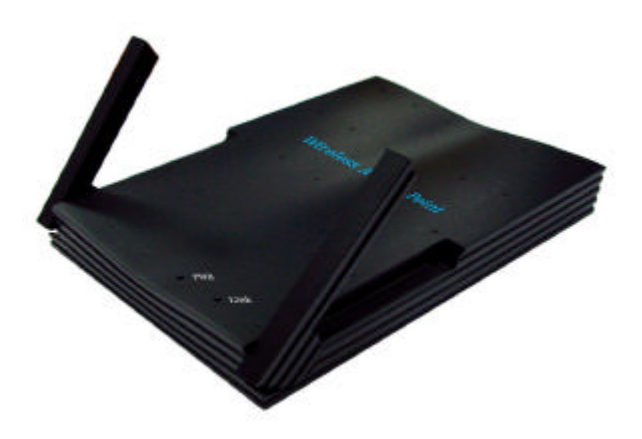

Figure 1-1

### **1.1 Package Contents**

Please make sure that you received the following with your WL-3111 Access Point.

- One Access Point
- One Ethernet Cable
- One Power Adapter
- One User Guide
- One Installation CD

### **1.2 System Requirements**

Installation of the Access Point requires:

- An A/C power adapter which supplies the power for the Access Point.
- A 10Base-T Ethernet cable (RJ-45 connector)
- A window-based PC/AT compatible computer

### **1.3 Applications**

The WL-3111 AP is easy to install and highly efficient. The following list is to describe many applications can be done through Access Point and related device such as PCMCIA card for Notebook, USB adapter for desktop PC.

- Small Office and Home Office (SOHO) networks
- Exhibition Centers/Fairs
- Temporary Workgroups
- Hard-to-Wire Buildings
- Wireless Extensions to Wired Networks
- Construction Sites
- Training/Educational Facilities

### 1.4 Features & Benefits

- High-speed 11Mbps data transmission.
- Fully interoperable with IEEE 802.11b compliant products
- WEP data encryption/decryption
- DHCP client simplifies network administration
- Read-Write access for the Hardware Configuration through the SNMP Manager
- Web/Telnet/SNMP Management helps administrators to remotely configure or manage the Access Point with a Web Browser, Telnet or SNMP Protocol
- Seamless Roaming Capability allows users to move to anywhere without losing network connection

## 2. Setting the IP Address of the AP

The first step in using the WL-3111 AP is to set its IP Address. This procedure can be done through the Ethernet/Wireless port by using a combination of ARP/Ping commands and the SNMP Manager, or by the network DHCP server.

### 2.1 Using the Ethernet Port/Wireless Port

You can set the Access Point IP Address using the ARP/ping commands or by the network DHCP server.

#### 2.1.1 Using ARP/Ping commands

In order to set the Access Point IP address you need to know the Access Point MAC address. Follow the steps below giving the Access Point a temporary address at the beginning (Step A) and saving the IP address through the SNMP Manager application (Step B).

#### Step A:

1. Connect an Ethernet station and the Access Point on the same subnet. The simplest way to accomplish that is to connect the Access Point and the Ethernet station to the same hub. You need to check if the station IP address and the Subnet mask are configured properly. Also the new IP address for the Access Point must correspond to the Subnet mask.

2. Open an MS-DOS Prompt window and enter a static route in the ARP table for the new IP address you want to assign. Use the ARP -s command to do that:

ARP -s "new-IP-address" "AP-MAC-address" (The MAC-address of the Access Point is indicated in the back of the Access Point board.

For example: ARP-s 10.170.254.27 00-04-25-02-00-10

3. Ping the Access Point, using its new IP address.

For example: ping 10.170.254.27

If you get a ping reply, then the IP address has been temporarily set. In order to set it permanently you need to proceed to Step B without powering off the Access Point.

#### Step B:

1. Open the SNMP Manager application. In order to install the SNMP Manager application, please refer to paragraph 3.1.1 "How to Install the SNMP Manager".

2. Connect to the access point by selecting the "Connect AP" submenu under the "File" menu. Type the IP address of the access point (which has been temporarily set in Step A) in the panel which appears, type "public" at the Community field, select "Administrator" in the Authority combo-box and then press OK. The SNMP Manager will inform you that the access point has been found and that all the configuration values have been retrieved.

3. Under the "Setup" -> "Bridge" submenu, select "IP Configuration". Type the IP Address of Step A in the configuration window that appears. Confirm the validity of the other values (MAC Address and IP Mask), and select the Primary Port which determines the Access Point's MAC Address and IP Address and press "OK".

4. Save the configuration by selecting "Download Changes" under the "File" menu. The IP address of the access point has now been set permanently.

#### 2.1.2 DHCP client

1. If DHCP client is enabled the IP Address field displays the IP Address that was dynamically assigned to the Access Point by the network DHCP server. The IP Mask field displays the IP Mask utilized by the network DHCP server. Select the Primary Port which is the interface that determines the DHCP server and press "OK". If the network server failed to give an IP Address to the Access Point, then the Access Point IP Address is the default one.

See also the paragraph 3.1.2 "Using the SNMP Manager".

## 3. Access Point Configuration

The WL-3111 AP configuration can be done either through the Ethernet/Wireless port by using the SNMP Manager application.

### 3.1 Using the Ethernet Port/Wireless Port

In order to configure the AP through the Ethernet Port/Wireless Port, you must first install the SNMP Manager application, which is a powerful and reliable tool used for the remote configuration of the Access Point through the Ethernet Port/Wireless Port.

#### 3.1.1 How to Install the SNMP Manager

In order to install the SNMP Manager you need to run the program "Setup.exe" which you will find into the "SNMP" sub-folder of the "Utilities" folder in your CD. Follow the instructions of the set-up program and select the directory where the application will be installed. Finally, a window appears indicating the completion of the installation.

#### 3.1.1.1 ChangeMode

This software tool has been designed to provide the customers with different modes of use, concerning the SNMP Manager application or TFTP Client application according to the customer's attribute. In order to use this application, run the ChangeMode.exe and follow the instructions. The following window appears (Figure 3-1).

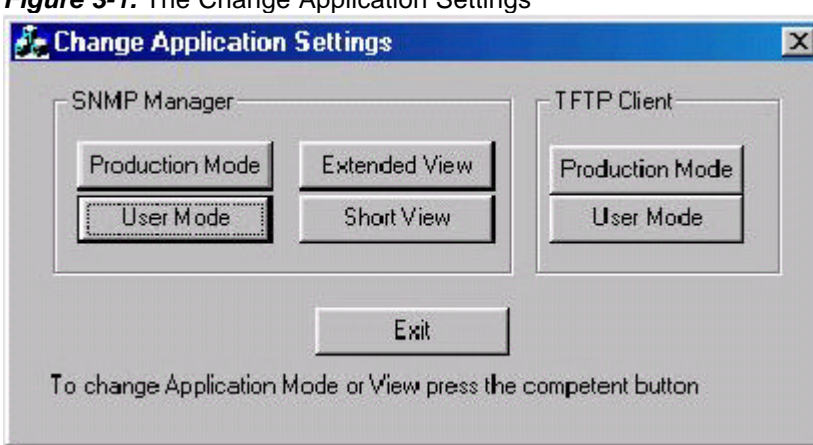

Figure 3-1. The Change Application Settings

Under this window the following options are available:

"SNMP Manager - Production Mode" - designed for development and manufacturing purposes. Thus, when choosing this Mode, an additional menu "Radio" is available for testing the Access Point. Under the "Setup" menu there is also an additional submenu available "Hardware" which provides the possibility to either view or modify the Hardware Configuration. The additional menus available when choosing this Mode are described in paragraph 3.1.2.3. "Configuring Access Point/Production Mode".

"SNMP Manager - User Mode" - the above mentioned "Radio" menu and "Hardware" submenu aren't available in this Mode. The Configuring Menus available when choosing this mode are described in paragraph 3.1.2.2 "Configuring the Access Point/User Mode".

"SNMP Manager - Extended View" - provides extended statistic information available under the "Info" menu (see Table 3.4 and Table 3.5)

"SNMP Manager - Short View" - provides limited statistic information available under the "Info" menu (see Table 3.2 and Table 3.3).

**"TFTP Client - Production Mode"** - designed for development and manufacturing purposes. Thus, when choosing this Mode, you are able to either download the firmware or to download the Access Point settings separately (see paragraph 4.1.3).

**"TFTP Client - User Mode"** - under this mode, you can download the AP firmware but you can not download the AP settings (see paragraph 4.1.2).

\*NOTICE: It is highly recommended that only the user mode is made available to the end user.

#### 3.1.2 Using the SNMP Manager

Before using the SNMP Manager for configuring the AP, verify that the Access Point IP address has been set-up following the procedure described in the **2 Setting the IP Address of the Access Point.** 

#### 3.1.2.1 Connecting to the Access Point

On the Start Menu, choose Start -> Programs -> SNMP Manager.

File menu: When the application opens, under the File Menu there are the following submenus:

• **Connect to AP** - Using this submenu you can directly connect with the Access Point by typing its IP Address in the panel which appears and at the Community field, type the appropriate password (see paragraph 3.1.2.2, Setup menu, Authorization submenu. The default password is "public"). Additionally you have to select the User or Administrator Authority in the Authority combo-box. User Authority allow you only to view and not to set or save changes to the Access Point Configuration, while Administrator Authority allow you to either view or set changes to the Access Point Configuration. Then press OK (Figure 3-2).

| nect to Acces | s Poinc       |   |
|---------------|---------------|---|
| IP Address    | 192.168.0.238 |   |
| Community     |               |   |
| Authority     | User          | - |

Figure 3-2. Connecting to the UAT-AP using the SNMP Manager

• Find Access Point - This submenu allows you to find and connect with an Access Point without the necessity of knowing its IP Address. Choose this submenu in order to find the Access Points available for connection (Figure 3-3). Select one of the available Access Points and press "Connect". Figure 3-2 appears indicating the IP Address of the selected Access Point and prompting you to select Authority and to write the appropriate password at the community field. Then press "Ok".

| Name                          | IP Address    |
|-------------------------------|---------------|
| 302.11 AP (Ver. 1.4g.4) TSD08 | 192.168.0.238 |
|                               |               |
|                               |               |

Figure 3-3. Find the available Access Points

In case of a successful connection to the Access Point, the following window appears (Figure 3-4). Press "OK".

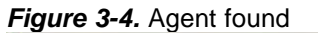

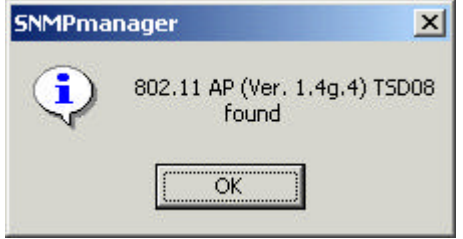

In case of an unsuccessful connection you receive the following message (Figure 3-5):

If the above error message appears, you need to check if the AP has the desired IP Address and is connected to the network. In order to check the validity of the IP Address you need to ping the AP.

**Exit -** Terminates the application.

Help: Provides on line help about the application.

#### 3.1.2.2 Configuring the Access Point/User Mode

When the connection has been successfully established, you get a message in the left bottom corner indicating, "Get Configuration done" and on the right bottom corner the "IP Address" of the connected Access Point.

File menu: The file menu contains the following enabled submenus

• Close Connection AP - Terminates the connection with the Access Point.

Download Changes - When all the desired values of the parameters have been set you are able to download the changes (save the changes) to the Access Point by selecting this submenu.
Options - Defines the polling interval according to which the SNMP Manager polls the Access

point in order to update the statistics and the Associated Stations List.

**Setup menu:** As soon as the connection has been established, you are able to start viewing or setting the Access Point parameters. Under the "Setup" menu, there are the following submenus (Figure 3-5):

| Access Point SNMP Man                | ger -                                         | _ 0 |
|--------------------------------------|-----------------------------------------------|-----|
| k Setup Connands Info                | Traps Network Window Help<br>IP Configuration | _   |
| ✓ Enable SNMP Traps<br>Authorization |                                               |     |
|                                      |                                               |     |
|                                      |                                               |     |
|                                      |                                               |     |
|                                      |                                               |     |
|                                      |                                               |     |
|                                      |                                               |     |
|                                      |                                               |     |

Figure 3-5. ATMEL SNMP Bridge menu and submenus

• Bridge - Under the "Bridge" submenu, there are two options:

*IP Configuration:* By choosing this option the window of (Figure 3-6) appears. The "IP Address" and "IP Mask" can be modified through "IP Configuration", if DHCP client is not enabled. If DHCP client is enabled the IP Address field displays the IP Address that was dynamically assigned to the AP by the network DHCP server and the IP Mask field displays the IP Mask utilized by the network DHCP server. Additional you have to select the Primary Port which is the interface that determines the DHCP server. If changes are made, you need to "Download Changes" under the "File" menu in order to save them.

| Parameters  | Description                                                                                |
|-------------|--------------------------------------------------------------------------------------------|
| MAC Address | Unique 48-bit, hard-coded Media Access Control address<br>known as the station identifier. |
| IP Address  | Network-assigned Internet Protocol address of the Access<br>Point.                         |
| IP Mask     | Four sets of three digits that divides a network into<br>subnetworks.                      |

*Table 3-1.* Bridge IP Configuration Parameters

| 🔪 Bridge IP Conf | guration          |  |
|------------------|-------------------|--|
| MACAddress       | 00.04 57 00 03 04 |  |
| IP Address       | 192.168.0.238     |  |
| IP Mask          | 255.255 0 : 0     |  |
| Gateway          | 0.0.0.0           |  |
| T DHCP Enabl     |                   |  |
| Primary Port     |                   |  |
| (+ Ethem         | et C Wireless     |  |
| [DK]             | Cancel            |  |
|                  |                   |  |
| - Ale            | 1                 |  |
|                  |                   |  |
|                  |                   |  |
|                  |                   |  |
|                  |                   |  |
|                  |                   |  |

2.6 Pridge IP Configuration winds Ci,

**Filtering:** If the IP Routing is enabled only the IP protocol packets will pass through the WLAN and any other protocol filtered out (Figure 3-7).

| Figure 3-7. Filtering Configuration                                     |               |
|-------------------------------------------------------------------------|---------------|
| Access Point SNMP Manager - Filtering Configuration                     | <u>x</u>      |
| S <sup>3</sup> Access Point SNPP Manager - Filtering Configuration<br>= |               |
| Get Configuration done                                                  | 192,168.0.238 |

• Wireless LAN - Under this submenu there are the following three options available (Figure 4-8).

| NACCESS Point SNMP Manager                                                                                                    | X             |
|----------------------------------------------------------------------------------------------------|---------------|
| File Setup Commands Info Traps Network Window Help                                                                                                    |               |
| File   Setup   Commands   Info   Traps   Network   Window   Help     Bridge   Wireless LAN   Privacy Options   Operational Settings     Authorization   Authorized Mac Addresses   Authorized Mac Addresses |               |
|                                                                                                    |               |
| Get Configuration done                                                                                                    | 192.168.0.238 |

Figure 3-8. SNMP Wireless LAN menu and submenu

**Privacy Options -** By choosing this option you must define the encryption key values of your choice. There are four 5 Hex digit encryption keys available if you select 64bit WEP or there are four 13 Hex digit encryption keys available if you select 128bit WEP. The key is enabled only if you select it in the "Default key" option in the Figure 3-9. Enable the WEP (Wired Equivalent Privacy) option in order to activate WEP encryption for transmissions between the stations and the Access Point. WEP is an authentication algorithm which protects authorized Wireless LAN users against eavesdropping.

| Key 1     |                                        |  |
|-----------|----------------------------------------|--|
| Key 2     | 00 00 00 00 00 00 00 00 00 00 00 00 00 |  |
| Key 3     | 00 00 00 00 00 00 00 00 00 00 00 00 00 |  |
| Key 4     | 00 00 00 00 00 00 00 00 00 00 00 00 00 |  |
| Default k | vey None                               |  |
| WEP-      | Fuchle CA C Fuchle 120 C Disable       |  |
|           | Enable 64 C Enable 128 C Disable       |  |

Figure 3-9. Wireless Privacy Option Window

*Note:* The Authentication type must be the same on the wireless station and on the access point. All shared keys on the wireless station must be the same as those on the access point with which the client station is associated.

**Operational settings:** Using this option you can either view or modify the Wireless LAN parameters of the Access Point (Figure 3-10). These parameters are described below:

|          | WireLess Operational Settings                        |  |
|----------|------------------------------------------------------|--|
|          | Access Point Name TSD08                              |  |
|          | ESSID TSD1 Channel Channel 1                         |  |
|          | Fragmentation Threshold 2346 * Regulatory Domain FCC |  |
|          | RTS Threshold 2346 Auto Rate Fall Back 🔽             |  |
|          | Authentication Type Preamble Type Rates (Mbps)       |  |
|          | Open System O Short Preamble 1                       |  |
|          | C Shared Key 💽 Long Preamble 2 🔽 🔽                   |  |
|          | C Both 5.5 マ マ<br>11 マ マ                             |  |
|          | Advanced                                             |  |
|          |                                                      |  |
|          |                                                      |  |
|          |                                                      |  |
| <u> </u> |                                                      |  |
|          |                                                      |  |
|          |                                                      |  |
|          |                                                      |  |

• **ESSID:** It is an ASCII string up to 32 characters used to identify a WLAN that prevents the unintentional merging of two co-located WLANs. The ESSID value must be the same in all stations and Access point in the extended WLAN. Select the ESSID to be used.

• **Channel:** There are 14 channels available. The channels differ from country to country. Select the channel to be used.

• **Fragmentation threshold:** The size at which packets will be fragmented. Choose a setting within a range of 256 to 2346 bytes.

• **RTS Threshold:** Minimum packet size to require an RTS (Request To Send). For packets smaller than this threshold, an RTS is not sent and the packet is transmitted directly to the WLAN. This is the option for the RTS Threshold activation.

• Authentication Type: Select Open System, Shared Key, or Both

**Open System:** With this setting any station in the WLAN can associate with an Access Point and receive and transmitted data (null authentication).

**Shared Key:** With this setting only stations using a shared key encryption identified by the Access Point are allowed to associate with it.

**Both:** with this setting stations communicate with the Access Point either with or without data encryption.

• **Preamble Type (Short/Long):** Preamble is the first sub field of PPDU, which is the appropriate frame format for transmission to PHY (Physical layer). There are two options, Short Preamble and Long Preamble. The Short Preamble option improves throughput performance.

• Rate: By default the unit adoptively selects the highest possible rate for transmission. Select the basic rates to be used among the following options 1 - 2 (Mbps), 1 - 2 - 5.5 - 11 (Mbps).

• Auto Rate Fall Back: When this is enabled the transmission rate is the optimum rate. In case of obstacles or interference, the system will automatically fall back.

• **Regulatory Domain:** The value of this field is already set and can not be modified. If you press the **Advanced** button on Figure 3-10 there are the following three operational modes available (Figure 3-11).

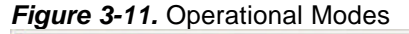

| I BSS    |
|----------|
| 1000     |
|          |
| CAddress |
| 03 06    |
|          |
|          |
| ancel    |
|          |

**Access Point:** This mode provides access for wireless stations to wired LANs and from wired LANs to wireless stations. Furthermore, wireless stations within the range of the Access Point device may communicate with each other via the Access Point.

Access Point Client: This mode allows the connection of one or more remote LANs with a central LAN, creating thus an extended single virtual LAN (Figure 4-12). In this way, any station of the Remote LAN can successfully communicate with any station of the central LAN, as if all of them belonged to the same physical LAN. Wireless Stations can't associated with Access Point Clients. The Access Point conducts the designated traffic to the appropriate wired or wireless station.

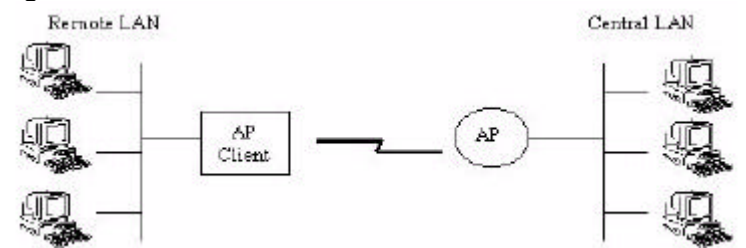

Figure 3-12. Access Point Client environment

Wireless Bridge: This mode (Figure 3-13) allows two types of connections.

a. Point to Point: The Wireless Bridge can communicate with a specific Remote MAC Address.

b. Point to Multipoint: The Wireless bridge can communicate with any Wireless Bridge available in the same channel. When Authorization Algorithm (see the next menu - Authorized MAC Address - page 4-10), is enabled, the Wireless Bridge can communicate with any Wireless Bridge who's MAC Addresses exists in the Authorization Table.

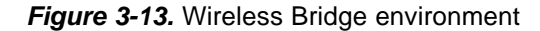

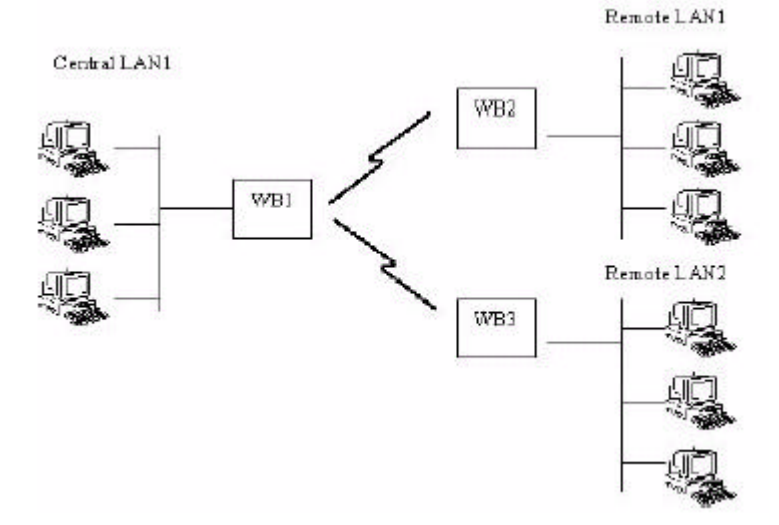

For each mode you can either view or modify the Wireless LAN parameters of the Wireless Operational Settings window. In the Operational Mode Window (Figure 3-11) there are the following parameters.

• **Preferred BSS:** It is enabled only if you select the Access Point Client option. BSS corresponds to the MAC Address of the desired AP.

• **Remote MAC Address:** It is enabled only if you select Point to Point. It corresponds to the MAC Address of the Wireless Bridge of the Remote LAN.

**Authorized MAC Address** - For security reasons the Access Point has the ability to associate with authorized MAC Addresses stations, if the Authorization Table option is enabled (Figure 3-14). Thus, under the Authorized MAC Address option you may press the following buttons.

| Figure 3-14. Authorized MAC A | Addresses |
|-------------------------------|-----------|
|-------------------------------|-----------|

| ized Mac Addresses | 3                                                                                                    |
|--------------------|----------------------------------------------------------------------------------------------------|
| Mac Address        | 1                                                                                                    |
| 11-11-11-11-11-11  | -                                                                                                    |
| 11-11-11-11-11-1A  | Inadilie                                                                                                    |
| 11-11-11-11-1B     | 0000 110                                                                                                    |
| 11-11-11-11-1C     | Dowload                                                                                                    |
| 11-11-11-11-11-1D  |                                                                                                    |
| 12.11.11.11.11.1E  |                                                                                                    |
| 11-11-11-11-12     | Get                                                                                                    |
| 11-11-11-11-11-22  |                                                                                                    |
| 11-11-11-11-123    |                                                                                                    |
|                    |                                                                                                    |
|                    | Authorization Table<br>Enable                                                                                                    |
|                    | Close                                                                                                    |
|                    | Zed Mac Addresses<br>14-11-11-11-11-11<br>14-11-11-11-11-11<br>14-11-11-11-11-11<br>14-11-11-11-11-11<br>14-11-11-11-11-11<br>14-11-11-11-11-11<br>14-11-11-11-11-11<br>14-11-11-11-11-12<br>14-11-11-11-11-22<br>14-11-11-11-11-23 |

The "Load file" button in order to load a file with the MAC Addresses that can be associated with the Access Point (Authorized MAC Addresses). The "Download" button in order to download the Authorized MAC Address to the Access Point.

The "Get" button in order to get from the Access Point the Authorized MAC Addresses.

• Enable SNMP traps - Using this submenu you can either enable or disable SNMP traps, which are messages displayed in the right bottom corner of the main window (Figure 3-6) indicating that an action related to the AP took place. Permitted messages are:

<u>**Trap Re-association**</u>: This trap message is sent when a Station's re-association request is received from the AP - Bridge.

<u>**Trap Association**</u>: Indicates the reception of an association request packet and the sender Station's successful association with the Wireless Bridge.

<u>**Trap Disassociation**</u>: This trap message is sent when a disassociation notification packet is received from a Station.

**<u>Trap Reset</u>**: This trap message is sent when the AP-Bridge resets.

**<u>Trap Setting IP Address with Ping</u>**: This trap message is sent when the AP-Bridge IP address is set with the transmission of a ping message.

Trap Start Up: This trap message is sent when Bridge starts up.

<u>**Trap Failed To Erase Flash**</u>: This trap message is sent when Bridge fails to erase flash.

• Authorization - Using this submenu the Administrator can change the password which referred to the community field (Figure 3-2. Connecting to the UAT -AP using the SNMP Manager) for the User and the Administrator Authority (Figure 3-15)

| New Community     |  |
|-------------------|--|
| Confirm Community |  |
|                   |  |
| User Community    |  |
| New Community     |  |
|                   |  |

Figure 3-15. Authority Configuration window

Commands menu: Under this menu there are two submenus.

• **Reset Device** - You can reset the Access Point. This action takes place after a user makes configuration changes in order to initiate the changes.

• Restore Default - You can restore the factory default values of the Access Point.

**Info menu:** Using this menu you can view a limited number of statistics by choosing the "SNMP - Short View" of the "Change Mode" software. There are the following submenus:

**Wireless statistics:** This submenu reports the statistics concerning the unit's Wireless activity (Figure 3-16).

Figure 3-16. Wireless Statistics-Short View

| Sebup Germands Info Traps N     | atavork <u>Wi</u> ndow <u>H</u> alp |   |              |
|---------------------------------|-------------------------------------|---|--------------|
|                                 |                                     |   |              |
| WireLess Statistics             |                                     |   |              |
| Unicast Tionunited Packets      | Unicast Received Packets            | 0 |              |
| Broadcast Transmitted Packets 1 | 2 Broadcast Received Packets        | 1 |              |
| Multicest Transmitted Packets   | Multicast Received Packets          | D |              |
|                                 |                                     |   |              |
|                                 | DK                                  |   |              |
|                                 |                                     |   |              |
|                                 |                                     |   |              |
|                                 |                                     |   |              |
|                                 |                                     |   |              |
|                                 |                                     |   |              |
|                                 |                                     |   |              |
|                                 |                                     |   |              |
|                                 |                                     |   |              |
|                                 |                                     |   |              |
|                                 |                                     |   |              |
|                                 |                                     |   |              |
|                                 |                                     |   |              |
| traps Disable                   |                                     |   | 192.168.0.23 |

The meaning of the fields, concerning all the statistics, is given in the following table.

| Field name                    | Description                                                         |
|-------------------------------|---------------------------------------------------------------------|
| Unicast Transmitted Packets   | The number of unicast packets successfully transmitted              |
| Broadcast transmitted packets | The number of broadcast packets transmitted                         |
| Multicast transmitted packets | The number of multicast packets transmitted                         |
| Unicast Received Packets      | The number of unicast packets that were successfully received       |
| Broadcast Received            | The number of broadcast packets that were successfully<br>received. |
| Multicast Received            | The number of multicast packets that were successfully received     |

Table 3-2. Wireless Statistics - Short View

**Ethernet statistics:** This submenu reports the statistics concerning the unit's Ethernet port activity (Figure 3-17). The meaning of the fields, concerning all the statistics is given in the following table.

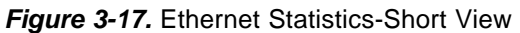

| Access Point SNMP Ma | anager - Etherne        | t Statistics                     |                  |         |     | _ 0              |
|----------------------|-------------------------|----------------------------------|------------------|---------|-----|------------------|
| Sebup Commands D     | nfo <u>T</u> raps Netwo | ark. <u>W</u> indow <u>H</u> elj |                  |         |     |                  |
|                      |                         |                                  |                  |         |     |                  |
|                      |                         |                                  |                  |         |     |                  |
|                      |                         |                                  |                  |         |     |                  |
|                      |                         |                                  |                  |         |     |                  |
| <u>\ 0</u>           | thernet Statistics      |                                  |                  | 11      |     |                  |
|                      | Received P              | ackets                           | Transmitted      | Packets | 12  |                  |
| Т                    | otal Bytes              | 18629                            | Total Bytes      | 9312    |     |                  |
| т                    | otal Packets            | 152                              | Total Packets    | 63      |     |                  |
|                      | Packet COC Energy       | 0                                | Dankel CDC Curre | 0       |     |                  |
|                      | acked and ends          | 16                               | radiencine choix | .r      | 1.0 |                  |
|                      |                         |                                  |                  |         |     |                  |
|                      |                         | 1 0                              | K                |         |     |                  |
| 1                    |                         |                                  |                  | _       |     |                  |
|                      |                         |                                  |                  |         |     |                  |
|                      |                         |                                  |                  |         |     |                  |
|                      |                         |                                  |                  |         |     |                  |
|                      |                         |                                  |                  |         |     |                  |
|                      |                         |                                  |                  |         |     |                  |
|                      |                         |                                  |                  |         |     |                  |
|                      |                         |                                  |                  |         |     |                  |
|                      |                         |                                  |                  |         |     |                  |
|                      |                         |                                  |                  |         |     |                  |
|                      |                         |                                  |                  |         |     |                  |
|                      |                         |                                  |                  |         |     |                  |
|                      |                         |                                  |                  |         |     |                  |
|                      |                         |                                  |                  |         |     |                  |
| P trans Disable      |                         |                                  |                  |         |     | 192, 168, 0, 238 |

Table 3-3. Ethernet Statistics-Short View

| Field                | Description                                            |
|----------------------|--------------------------------------------------------|
| Received Packets:    |                                                        |
| Total Bytes          | The number of bytes in the frames that were received   |
| Total Packets        | Total number of received packets                       |
| Packet CRC Errors    | The number of packets with CRC Errors                  |
| Transmitted Packets: |                                                        |
| Total Bytes          | The number of bytes in the frames that were trasmitted |
| Total Packets        | Total number of trasmitted packets                     |
| Packet CRC Errors    | The number of packets with CRC Errors                  |

Traps menu: Provides information for trap messages

• View Record - You can see additional information for every Trap Message

**Network menu:** Provides information about the Network. Under this menu there is only the Associated Station submenu.

• Associated stations - Using this submenu you can view the MAC Addresses of the Associated stations with the Access Point.

Window menu: Under this menu there are the following submenus

- Cascade All opened windows are arranged on the desktop in a cascade fashion.
- Tile All open windows are visible on the desktop.

Help menu: Provides on line help about the application.

## **4. Access Point Firmware Upgrade**

The WL-3111 AP firmware upgrade can be done through the Ethernet port by using the TFTP Client Utility.

## 4.1 Using the Ethernet Port/Wireless Port

In order to upgrade the firmware of the WL-3111 AP through the Ethernet port/Wireless port, you must first install the TFTP Client Utility, which is a powerful and reliable tool used for the remote firmware upgrade of the Access Point through the Ethernet/Wireless port.

#### 4.1.1 How to Install the TFTP Client

In order to install the TFTP Client Utility you need to run the program "setup.exe" which you will find into the "TFTP" sub-folder of the "Utilities" folder in your CD. Follow the instructions of the set-up program and select the directory where the application will be installed. Finally, a window appears indicating the completion of the installation.

Additionally, you need to use the "Change Mode" software tool which provides the possibility to change from "TFTP Client - User Mode" to "TFTP Client - Production Mode" (Figure 3-1). For more details see paragraph 4.1.1.1.

#### 4.1.2 Using the TFTP Client/User Mode

*Note:* Before using the TFTP Client for upgrading the firmware of the ATMEL-AP, verify that the Access Point IP address has been set-up following the procedure described in the **2 Setting the IP Address of the Access Point.** 

Go to the Windows task bar, choose Start -> Programs -> TFTP Client. The following window (Figure 4-1) appears.

| Figure 4-1. ATMEL | TFTP Client Utility |
|-------------------|---------------------|
|-------------------|---------------------|

|                | Trop Client Version | n I.I |
|----------------|---------------------|-------|
| IP Address     |                     |       |
| Filename       |                     | ]     |
| Download image | ]                   | Exit  |

Type the IP address of the Access Point in the first edit box of the panel. Then, browse for the appropriate file (e.g bridge.rom) by pressing the "Browse (three dots)" button. Finally press the "Download" image" button to download the firmware (Figure 5-2).

|             | Tftp Client Version 1.1 |      |  |
|-------------|-------------------------|------|--|
| IP Address  | 10.170.254.40           |      |  |
| Filename    | C:\bridge.rom           |      |  |
| Download in | mage                    | Exit |  |

Figure 4-2. The IP address, browse for the file Bridge.rom and download

The Firmware Download procedure will be completed successfully if a message in the right bottom corner appears indicating "Firmware download has been completed". If you receive the message "Timed Out", in the right bottom corner, during the firmware download procedure, you need to check if the Access Point is powered on and if it has a valid IP address. In order to check the validity of the IP address you must ping the Access Point.

If you receive the message "Flash Programming in progress" during the firmware download procedure you shouldn't power off the Access Point. In order to close the application press the "Exit" button.

*Note:* If the download procedure has not been completed successfully you must try again but before starting the download you need to confirm that you are using the correct firmware file.

#### 4.1.3 Using the TFTP Client/Production Mode.

When you select the "TFTP Client - Production Mode" of the "Change Mode Software" the window of Figure 4-1 has the additional button "Download settings" in order to download the Access Point settings separately (Figure 4-3).

| Tftp Client |                         |  |
|-------------|-------------------------|--|
|             | Titp Client Version 1.1 |  |
| IP Address  |                         |  |
| Filename    |                         |  |
|             | 1                       |  |

#### 4.1.4 How to Uninstall the TFTP Client

In order to uninstall ATMEL TFTP Client you go to the Windows task bar, choose Start -> Programs -> TFTP Client -> Uninstall TFTP Client.

## FCC Regulation

#### INTERFERENCE INFORMATION: PART 15 OF FCC RULES

Some telephone equipment generates and uses radio frequency energy, which if not properly installed, may cause interference to radio and television reception.

This unit has been tested and found comply with the limits for a Class B computing device in accordance with Part 15 of the FCC rules. These specifications are designed to provide reasonable protection against such interference in a residential installation. However, there is no guarantee that interference will not occur in a particular installation.

If this equipment does cause interference to radio or television reception, when it's in use, the user is encouraged to try to correct the interference by one or more of the following measures:

- A. Where it can be done safely, reorient the radio or TV receiving antenna.
- B. To the extent possible, relocate the television, radio, or other receiver with respect to telephone equipment.
- C. If your telephone product runs on AC power, plug your product into an AC outlet that's not on the same circuit as the one used by the radio or television.

### SAFETY INFORMATION

Your device contains a low power transmitter. When device is transmitted it sends out radio frequency (RF) signal.

CAUTION: To maintain compliance with FCC's RF exposure guidelines, this equipment should be installed and operated with minimum distance 20cm between the radiator and your body. Use on the supplied antenna. Unauthorized antenna, modification, or attachments could damage the transmitter and may violate FCC regulations.